#### Matter - At a Glance

| 1 | . General information                 | 2  |
|---|---------------------------------------|----|
|   | What is Matter?                       | 2  |
|   | What is Thread?                       | 2  |
|   | What do you need to use Matter?       | 2  |
| 2 | Commissioning using Apple ecosystem   | 4  |
|   | Step by step                          | 4  |
|   | Pushbutton functionality              | 7  |
| 3 | . Commissioning with Google ecosystem | 14 |
|   | Step by step                          | 14 |

#### 1. General information

This document gives an overview of Tridonic Matter devices and explains how to commission a Tridonic Matterready device with the Apple or Google ecosystems. Apple and Google are the two ecosystems that have already been tested with Tridonic Matter devices.

#### Important note:

The way Tridonic implements the matter standard follows the specifications of the <u>connectivity standards alliance</u>. There are different ecosystems available.

- When selecting an ecosystem, make sure with the owner of the ecosystem that all the functionalities are available and usable.
- Functionalities should be tested in advance.

#### What is Matter?

📩 matter

Matter is an open-source standard for connecting smart devices.

When using Matter, smart devices, mobile apps and cloud services are able to communicate and work together. This way, interoperability between ecosystems and smart devices manufacturers is enabled. As an open-source, Matter can be freely used by any company.

#### What is Thread?

Thread is an IPv6-based, low-power mesh networking technology for Internet of things (IoT) products. It eliminates the need for dedicating hubs/gateways. The resulting wireless mesh network consumes little power and enables direct access to the Internet and the cloud from any device. The maximum number of connected devices is 250.

#### What do you need to use Matter?

In general, it is really easy to build up a Matter system. In the following diagram, you will find the minimum required components to be able to do this:

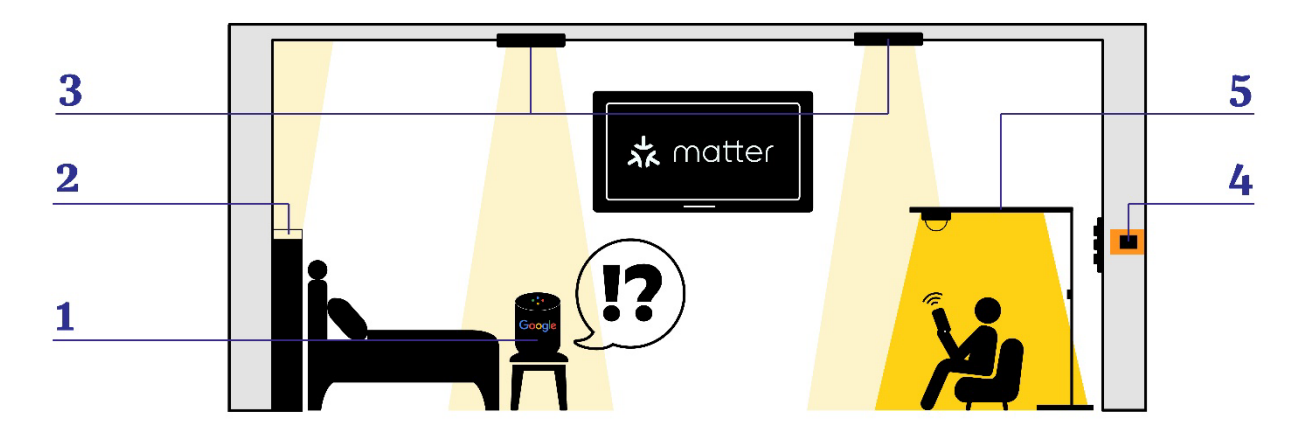

1. Border router: This device has the purpose of facilitating communication for Internet Protocol (IP) packets and technologies such as Wi-Fi or Ethernet into and out of a Thread network. Border routers that are used to create the infrastructure of a Thread network are also known as the ecosystem of a Matter system. Some available ecosystems provided by different brands are Apple TV 4K, Google Nest Hub (2<sup>nd</sup> Gen), SmartThings Hub, and so on.

2. Matter-ready linear luminaire: This luminaire contains a Matter-ready constant voltage driver that connects through the Thread network and communicates with the border router. This way, it can be controlled through the smartphone app and via voice commands.

3. Matter-ready ceiling luminaire: This luminaire contains a dimmable DALI-2 driver connected to a Wireless Matter module so this luminaire can also communicate via Thread.

4. Wireless passive module: It is also possible to connect push buttons to Matter using this device.

5. Standalone Matter luminaire: As shown in the infographics, this can also be useful for standalone luminaire applications. Containing the same devices as the ones described in point 2 to 4 above

#### 2. Commissioning using Apple ecosystem

Components needed for Matter with Apple:

- 1. Router
- 2. Border router: Apple TV 4K
- 3. iPhone iPad with iOS 16.x
- 4. Matter-ready devices

#### Step by step

- 1. Make sure your router is connected and the network is strong and stable
- 2. Make sure your mobile is connected to the right network
- 3. Configure your account on your Apple TV 4K
- 4. Add a new room by clicking on "AirPlay and HomeKit" and follow instructions from Apple TV:

|      | Settings            |   |
|------|---------------------|---|
|      | General             |   |
|      | Users and Accounts  |   |
|      | Video and Audio     |   |
| é+1/ | Notifications       |   |
|      | AirPlay and HomeKit | > |
|      | Remotes and Devices |   |
|      | Accessibility       |   |
|      | Apps                |   |
|      | Network             |   |
|      | System              |   |
|      | Sleep Now           |   |

5. Go to iOS Home app and add the new room:

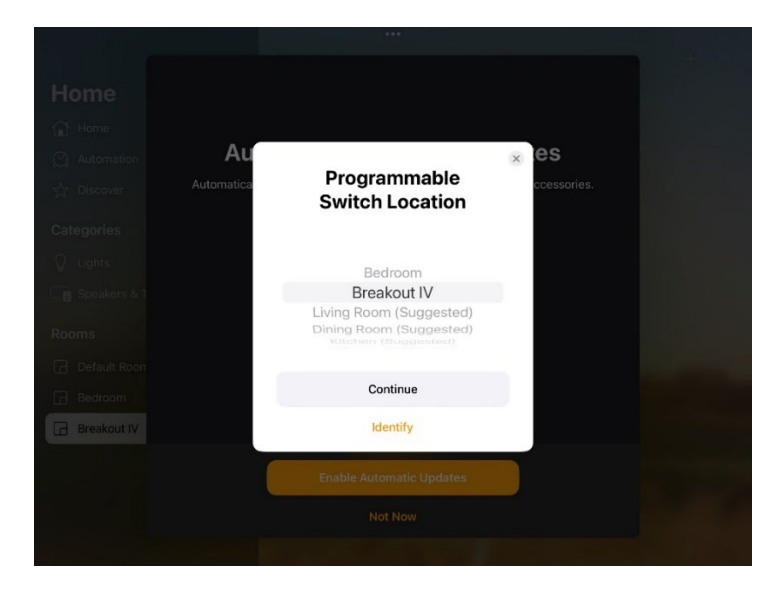

6. Turn on luminaire(s) and click on "Add Accessory":

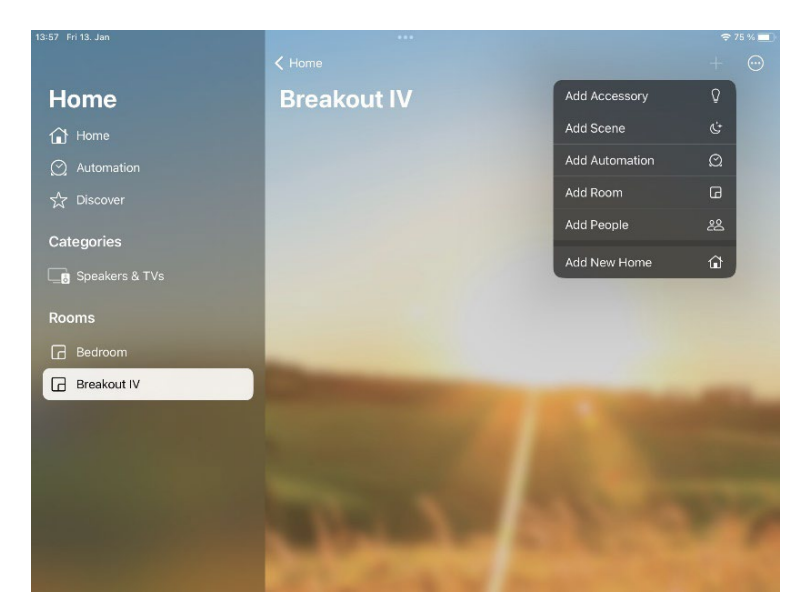

7. Scan the QR code and add luminaire:

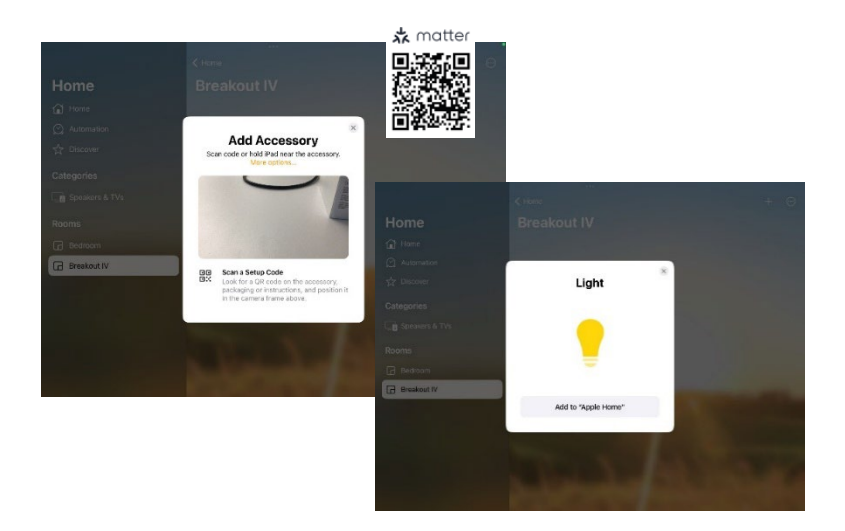

8. Wait until the light is connected:

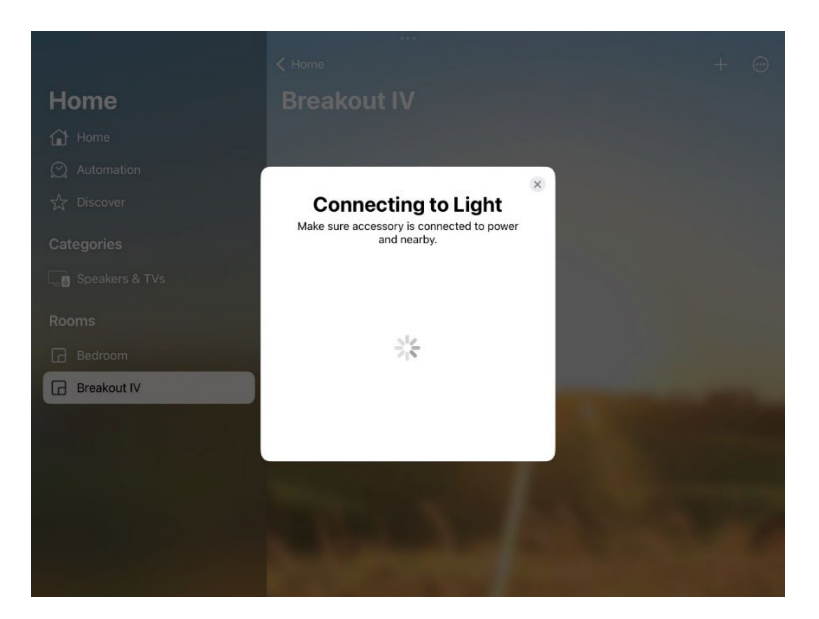

9. Now you can control luminaires, create groups, scenes, send voice commands, etc.:

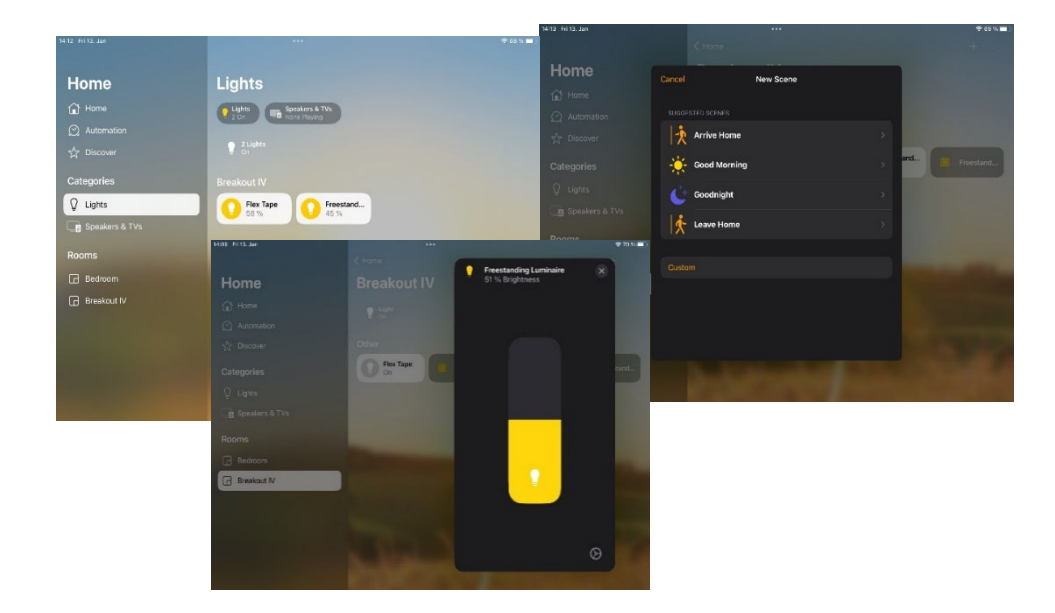

#### Pushbutton functionality

 $\rightarrow$  During the commissioning of the module, you will also see a message about the pushbutton functionality with the symbol  $\Box$ 

This will be automatically added to the same room as shown in the following figure:

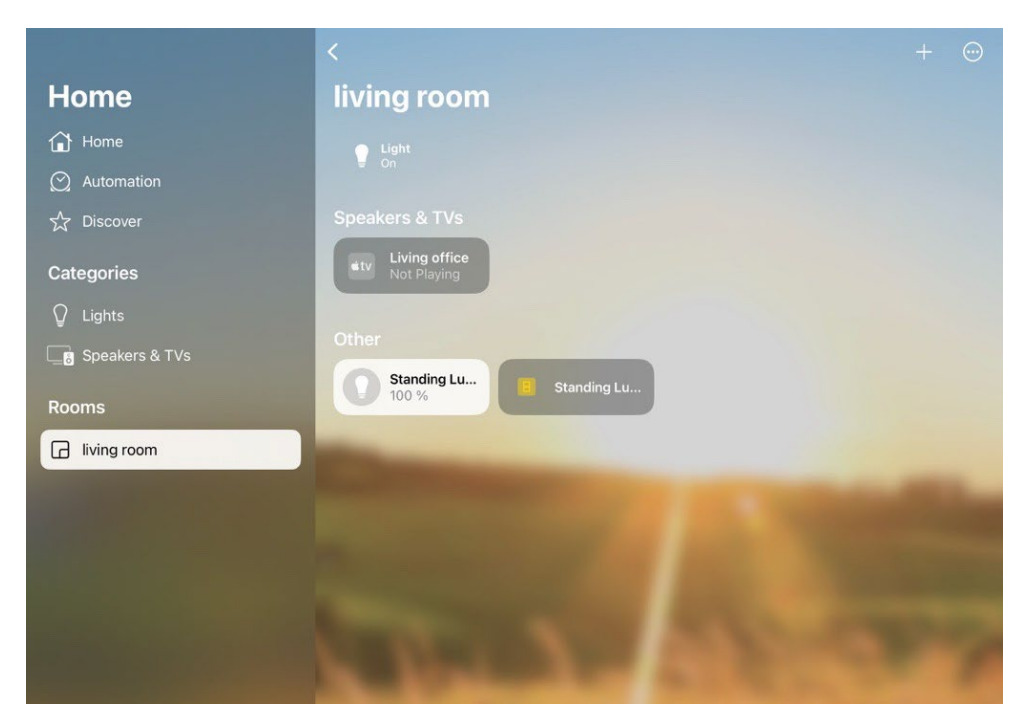

1. Click on the box with the symbol  $\Box$ 

 $\rightarrow$  A new window "Standing Luminaire" will open.

Here you have the different configurations that are available for pushbuttons "BUTTON 1":

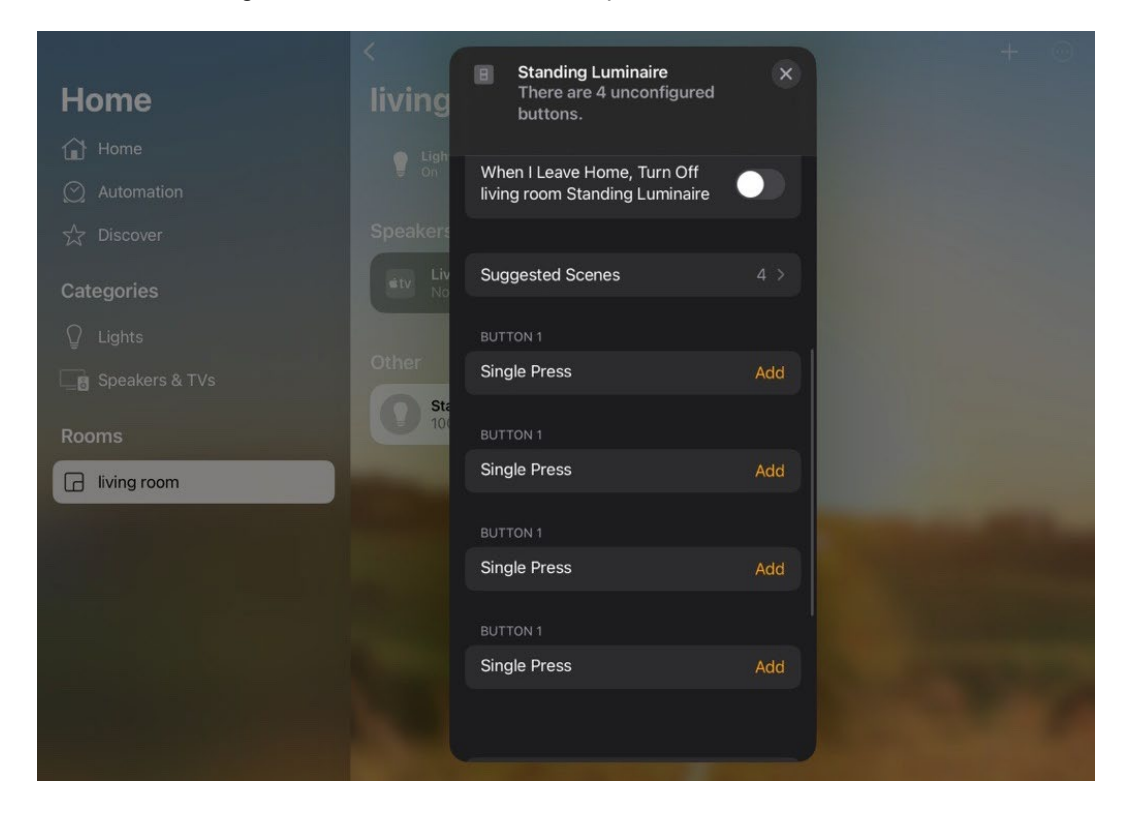

- 2. To set an action in the desired pushbutton, click on "Add".
- $\rightarrow$  A new window will show up. 3. To add a dimming level, on/off action, select the box that shows the bulb symbol **Q**.
- 4. Click on "Next".

|             | < Hon                  | Standing Luminaire                             | × |
|-------------|------------------------|------------------------------------------------|---|
| Home        |                        | Select scenes and accessories for this action. |   |
|             | Cancel                 | Button 1 - Single Press                        |   |
|             | Scenes                 |                                                |   |
|             | 🕂 Arrive H             | lome                                           |   |
|             | living room            |                                                |   |
|             | 🔤 Living c             | office                                         |   |
|             | <mark>-</mark> Standin | ıg Luminaire                                   |   |
|             |                        |                                                |   |
| living room |                        | Convert To Shortcut                            |   |
|             |                        |                                                |   |
|             |                        |                                                |   |
|             |                        |                                                |   |
|             |                        |                                                |   |
|             |                        | Model Wireless module pa                       |   |

 $\rightarrow$  Another window will appear:

|       | B Standing Luminaire                                         |         |
|-------|--------------------------------------------------------------|---------|
| Home  | Cancel When living room Standing Luminaire Single Press Done |         |
|       |                                                              | 140.040 |
|       |                                                              |         |
|       | When                                                         |         |
|       | living room Standing Luminaire Single Press                  |         |
|       |                                                              |         |
|       | Add or Remove Accessories and Scenes                         |         |
| Rooms | Accessories                                                  |         |
|       | LIVING ROOM                                                  |         |
|       | Standing Luminaire                                           |         |
|       | Test This Action                                             |         |
|       | Single Press Add                                             |         |

- 5. Click on the white box with the bulb symbol.
  → The dimming bar will appear.
  6. Slide your finger up/down to select the desired dimming level.
  7. Click on the "X".
  8. Click on "Done".

| 100 % Brightness | × minaire   |           |      |
|------------------|-------------|-----------|------|
|                  | inaire Sing | gle Press | Done |
|                  |             |           |      |
|                  |             |           |      |
|                  |             |           |      |
|                  |             |           |      |
|                  | ingle Press |           |      |
|                  |             |           |      |
|                  |             |           |      |
|                  |             |           |      |
|                  |             |           |      |
|                  |             |           |      |
|                  |             |           |      |
|                  |             |           |      |
|                  |             |           |      |
|                  |             |           |      |
|                  |             |           |      |
|                  |             |           |      |

#### You can also set scenes.

9. To do so, go back to step 2 and select "Suggested Scenes":

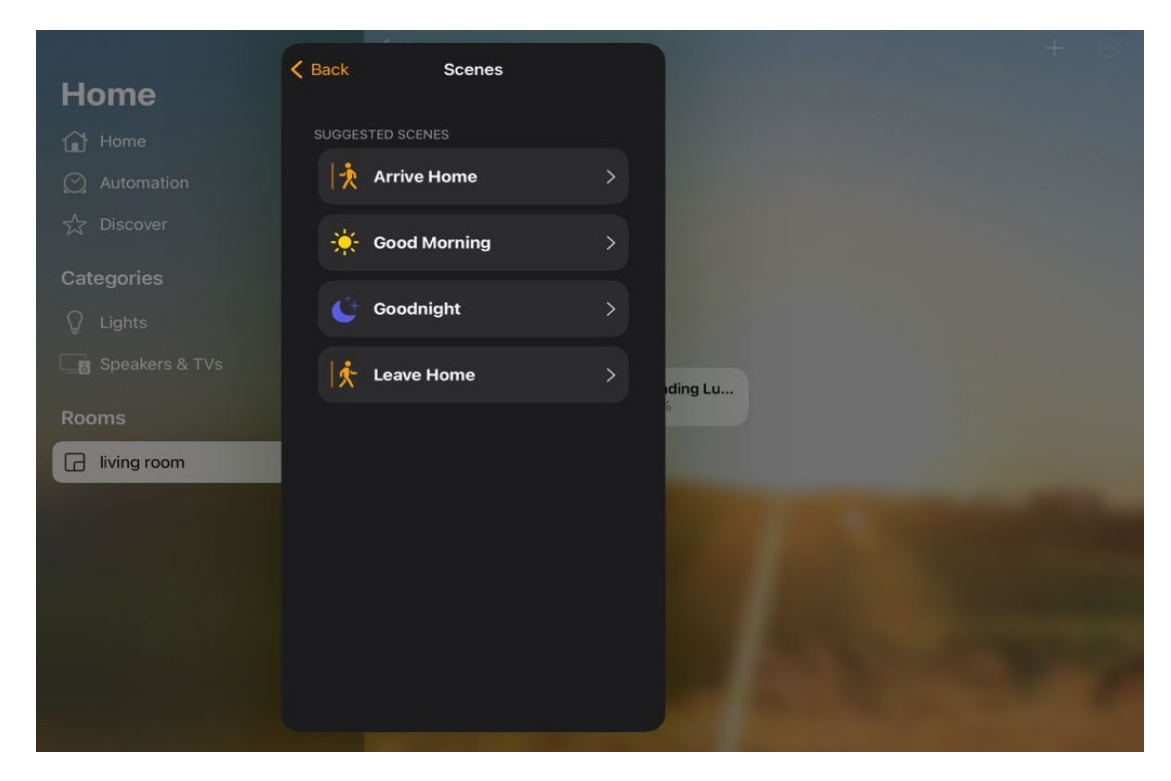

→ One more window will appear. Here you will be able to personalize the selected scene. 10. Click on "Done":

|      |                     | Scenes                                        |      |
|------|---------------------|-----------------------------------------------|------|
| Home | Cancel              | New Scene                                     | Done |
|      |                     |                                               |      |
|      | Arrive H            | lome                                          |      |
|      | This Accessor       | У                                             |      |
|      | LIVING ROOM         |                                               |      |
|      | Standing            | Luminaire                                     |      |
|      | 70 %                |                                               |      |
|      |                     |                                               |      |
|      | Test This Scene     | e                                             |      |
|      | Add or Remove       | Accessories                                   |      |
|      | Add to Home V       | liew                                          |      |
|      | Tiles hidden from F | Home View will still appear in the Room View. |      |
|      |                     |                                               |      |
|      |                     |                                               |      |
|      |                     |                                               |      |
|      |                     |                                               |      |

11. Repeat step 3 and onwards but selecting the desired scene "Arrive Home" this time:

|             | Home Standing Luminaire                        |  |
|-------------|------------------------------------------------|--|
| Home        | Select scenes and accessories for this action. |  |
|             | Cancel Button 1 - Single Press                 |  |
|             | Scenes                                         |  |
|             | Arrive Home                                    |  |
|             | living room                                    |  |
|             | w Living office                                |  |
|             | Standing Luminaire                             |  |
|             |                                                |  |
| living room | Convert To Shortcut                            |  |
|             |                                                |  |
|             |                                                |  |
|             | Model Wireless module pa                       |  |

 $\rightarrow$  You will see that the "Action" showing this time corresponds to the selected "Scene". 12. Click on "Done":

|               | Standing Luminaire                                      |       |
|---------------|---------------------------------------------------------|-------|
| Home          | Cancel When living room Standing Luminaire Single Press | Done  |
|               |                                                         |       |
|               |                                                         |       |
|               | When                                                    |       |
|               | kiving room Standing Luminaire Single Press             |       |
|               |                                                         |       |
|               | Add or Remove Accessories and Scenes                    |       |
|               | Scenes                                                  |       |
| L living room | These scenes will be set.                               |       |
|               | Test This Action                                        |       |
|               | Turn Off                                                | Never |
|               |                                                         |       |

 $\rightarrow$  In the starting menu you will be able to see that the already configured "BUTTONS" show the selected type of action on the box: "Arrive Home" and "Standing Luminaire". The available "BUTTONS" will still show the "Add" option:

| Home        | Standing Luminaire<br>There are 2 unconfigured<br>buttons.    |                                                                                                    |
|-------------|---------------------------------------------------------------|----------------------------------------------------------------------------------------------------|
|             | When I Leave Home, Turn Off<br>living room Standing Luminaire |                                                                                                    |
|             | Suggested Scenes                                              | 3 >                                                                                                    |
| Categories  |                                                               |                                                                                                    |
|             | BUTTON 1                                                      |                                                                                                    |
|             | Arrive Home                                                   |                                                                                                    |
| Rooms       | BUTTON 1                                                      | for the second second s |
| living room | Single Press<br>Standing Luminaire                            | >                                                                                                    |
|             | BUTTON 1                                                      |                                                                                                    |
|             | Single Press                                                  | Add                                                                                                    |
|             | BUTTON 1                                                      |                                                                                                    |
|             | Single Press                                                  | Add                                                                                                    |
|             |                                                               |                                                                                                    |
|             |                                                               |                                                                                                    |

#### 3. Commissioning with Google ecosystem

Components needed for Matter with Android:

- 1. Router
- 2. Border router: Google Nest 2<sup>nd</sup> Gen
- 3. Smartphone Android Oreo (8.1, API level 27) or newer
- 4. Matter-ready devices

#### Step by step

- 1. Make sure your router is connected and the network is strong and stable
- 2. Make sure your mobile is connected to the right network
- 3. Configure your Google Home app and set up your Google Nest hub by adding a new device
- 4. Follow Google Home instructions and create a new room
- 5. Connect your Matter-ready device:

Go to the Google Home app and select "+" > "Set up a device" > "New device" > "Choose a home"

| Tridonic   Set up   Set up   Set up   Set up a new device or add an existing device or service.   Set up a new device or add an existing device or service.   Set up a new device or add an existing device or service.   Set up a new device or add an existing device or service.   Set up a new device or add an existing device or service.   Set up a new device or add an existing device or service.   Set up a new device or add an existing device or service.   Set up a new device or add an existing device or service.   Set up a new device or add an existing device or service.   Set up a new device or add an existing device or service.   Set up a new device or add an existing device or service.   Set up a new device or add an existing device.   Set up a new device or add an existing device or service.   Set up a new device or add an existing device or service.   Set up a new device or add an existing device or service.   Set up a new device or add an existing device or service.   Set up a new device or add an existing device or service.   Set up a new device or add an existing devices or service.   Set up a new device or add an other home   Set up a new device or add an other or up up add an other home   Set up a new device or add an existing devices or services. such a connected light bulbs or plus.                                                         |
|----------------------------------------------------------------------------------------------------|
| Image: Note of the settings   Image: Note of the settings   Image: Note of the settings of the settings of the set of the settings of the settings of the settings of the settings of the settings of the settings of the settings of the settings of the settings of the settings of the settings of the settings of the setti |
| Image: Set up a new device or add an existing device or services, your home       You will be able to control the devices and services in this home         Image: Set up a new device or add an existing device or services, your home       You will be able to control the devices and services in this home         Image: Set up a new device or add an existing device or services, such a connected light bulbs or plugs.       You will be able to control the devices and services in this home         Image: Set up a new device or add an existing device or aspect or display, the anater neabled smart home device or a patter device, including these labelled 'Seamless' Set up with the Google Home spp'.       Tidonic         Image: Set up an ew device or aspect or display, the or display is the or display is the or of your existing devices or services, such a connected light bulbs or plugs.       Tidonic                                                                                                    |
| General     New device<br>Add a Chromecars, Google Nest spaker or display,<br>Nest Wift, a matter coubled smart home device or a<br>partner device, including those labelled 'Seamless<br>Setup with the Google Home app'.     Tridonic<br>Farbergasse 15, 6851 Dombirn, Austria       Living Orffer<br>display     II     Rooms and groups     Works with Google<br>Link one of your existing devices or services, such a<br>connected light bulbs or plugs.     IV                                                                                                    |
| Nest Wift, a matter-enabled smart home davice or a partner device, including those labeled 'Scamless Setup with the Google Home app'.      Nest Wift, a matter-enabled smart home davice or a partner device, including those labeled 'Scamless Setup with the Google Home app'.      Add another home      Morks with Google      Privacy      Privacy      Public preview      Add another home                                                                                                    |
| Living Office     Ill Rooms and groups       display     O       Privacy     CP       Link one of your existing devices or services, such a connected light bulbs or plugs.                                                                                                    |
| connected light bulbs or plugs.                                                                                                    |
|                                                                                                    |
| Features                                                                                                    |
|                                                                                                    |
| S Digital Wellbeing                                                                                                    |
| Google Assistant                                                                                                    |
| 🞧 🧥 Nest Aware                                                                                                    |
| Services                                                                                                    |
| Video                                                                                                    |
| J Music Next                                                                                                    |

 $\rightarrow$ The app will start looking for new devices:

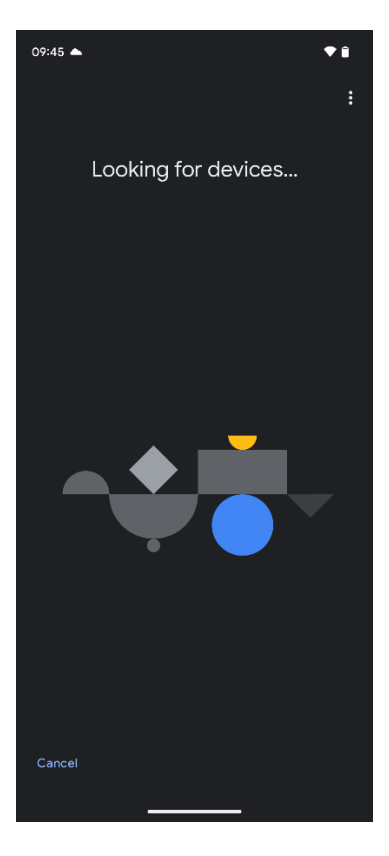

- $\rightarrow$  The message "Matter-enabled device found" will show up.
- 6. Click on "Continue":

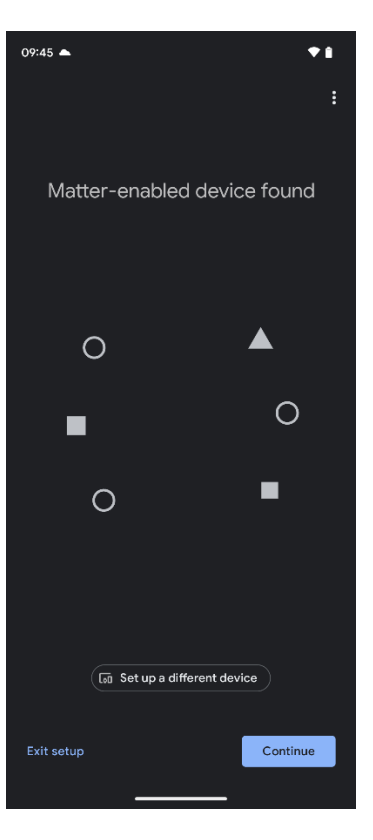

Seite 15 von 17

- $\rightarrow$  A window "Scan Matter QR code" will show up.
- 7. Scan Matter QR code:

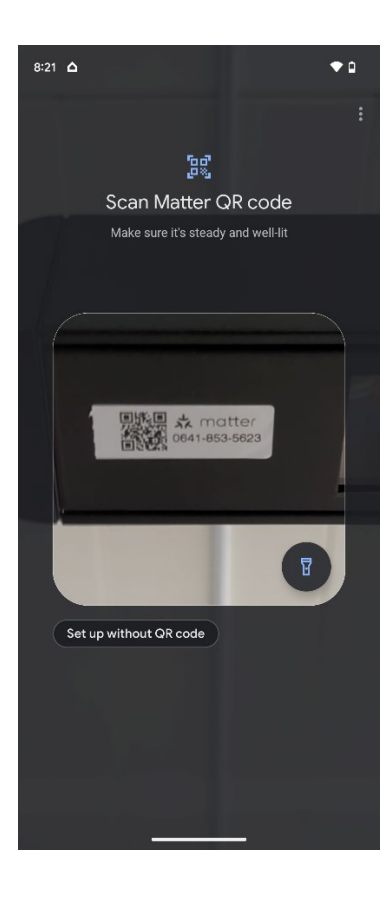

 $\rightarrow$  Once the code has been scanned, it will show up as connected:

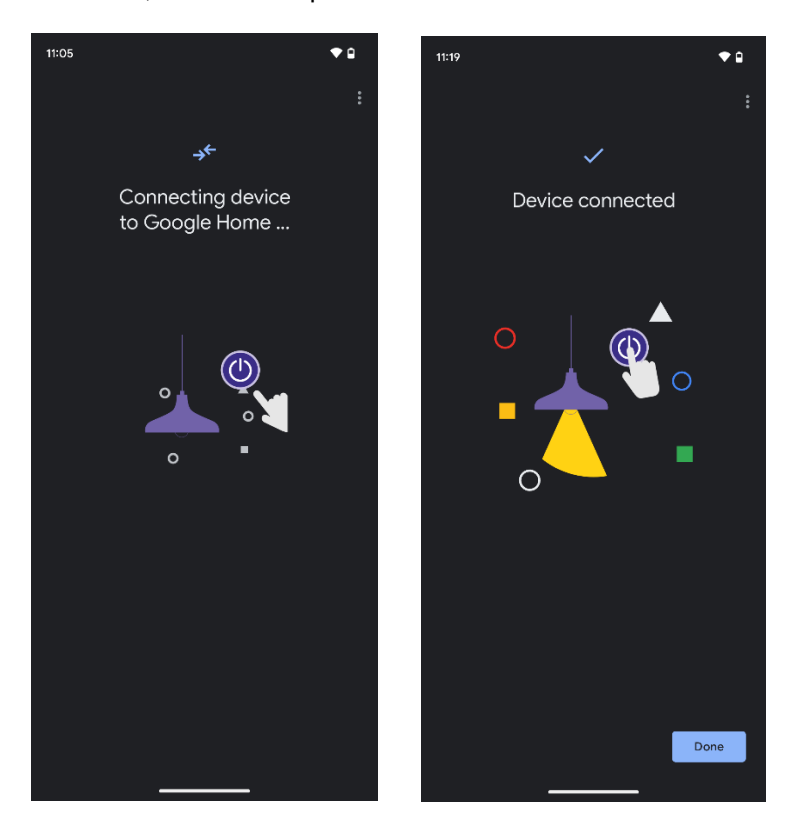

Seite 16 von 17

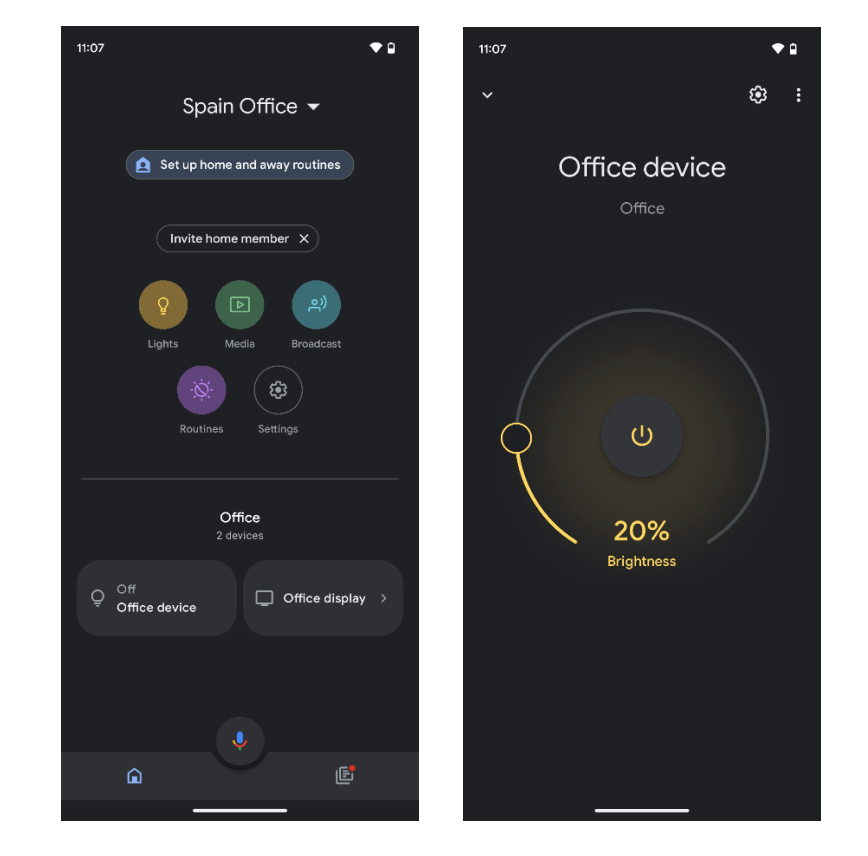

8. Now you can control your Matter-ready luminaire(s), send voice commands, etc.:

#### Important note:

The way Tridonic implements the matter standard follows the specifications of the <u>connectivity standards alliance</u>. There are different ecosystems available.

- When selecting an ecosystem, make sure with the owner of the ecosystem that all the functionalities are available and usable.
- Functionalities should be tested in advance.

#### Important note:

At the moment the pushbutton functionality is not supported by Google ecosystem.